# 广州市社会科学院 2021 年 第一次公开招聘系统报名操作指引

## 一、 进入系统

使用 IE 浏览器进入报名网 (智慧家园人才网):

https://gzrsj.hrssgz.gov.cn/vsgzhr/Login\_home.aspx

|                                 |            |                   |         | 修改我的门户        | 使用门户设置同导   | 资料修改 汪稍 |
|---------------------------------|------------|-------------------|---------|---------------|------------|---------|
|                                 |            |                   |         |               |            | RB      |
|                                 |            |                   |         |               |            | 371.S   |
| 首页 高线船行走制 消息平台                  |            |                   |         |               |            | Colors, |
|                                 |            |                   |         | 换个风格换个。       | ùfi: 🛴 📂 🖻 | - 12 20 |
| A 用户信息                          | 最新消息       | 已办结事项             |         |               |            |         |
| 欢迎您!           用户类型: 个人         |            |                   |         |               |            |         |
| <b> </b>                        |            |                   |         |               | 智慧         | 人才家园    |
| >>> 单位系统管理员权限申请                 |            |                   |         |               |            |         |
| 上次登录时间: 2021年4月23日 星期五 14:20:59 |            |                   |         |               |            |         |
| 🖵 人事电子政务系统应用                    |            |                   |         |               |            |         |
| 全部 综合 其他 常用 最近常用                |            |                   |         |               |            |         |
| 添加应用                            |            |                   |         |               |            |         |
|                                 |            |                   |         |               |            |         |
|                                 |            |                   |         |               |            |         |
|                                 |            | /                 |         |               |            |         |
|                                 |            |                   |         |               |            |         |
| 1.建议使用IE浏览器并设置兼容性视图。(           | 具体操作指引请点部  | は里)               |         |               |            |         |
| 温馨提示:我局人事人才电子政务系统原对             | 外技术支持邮箱hrs | sgz@gzpi.gov.cn,功 | 已修改为:hr | ssgz@gz.gov.c | n.         |         |

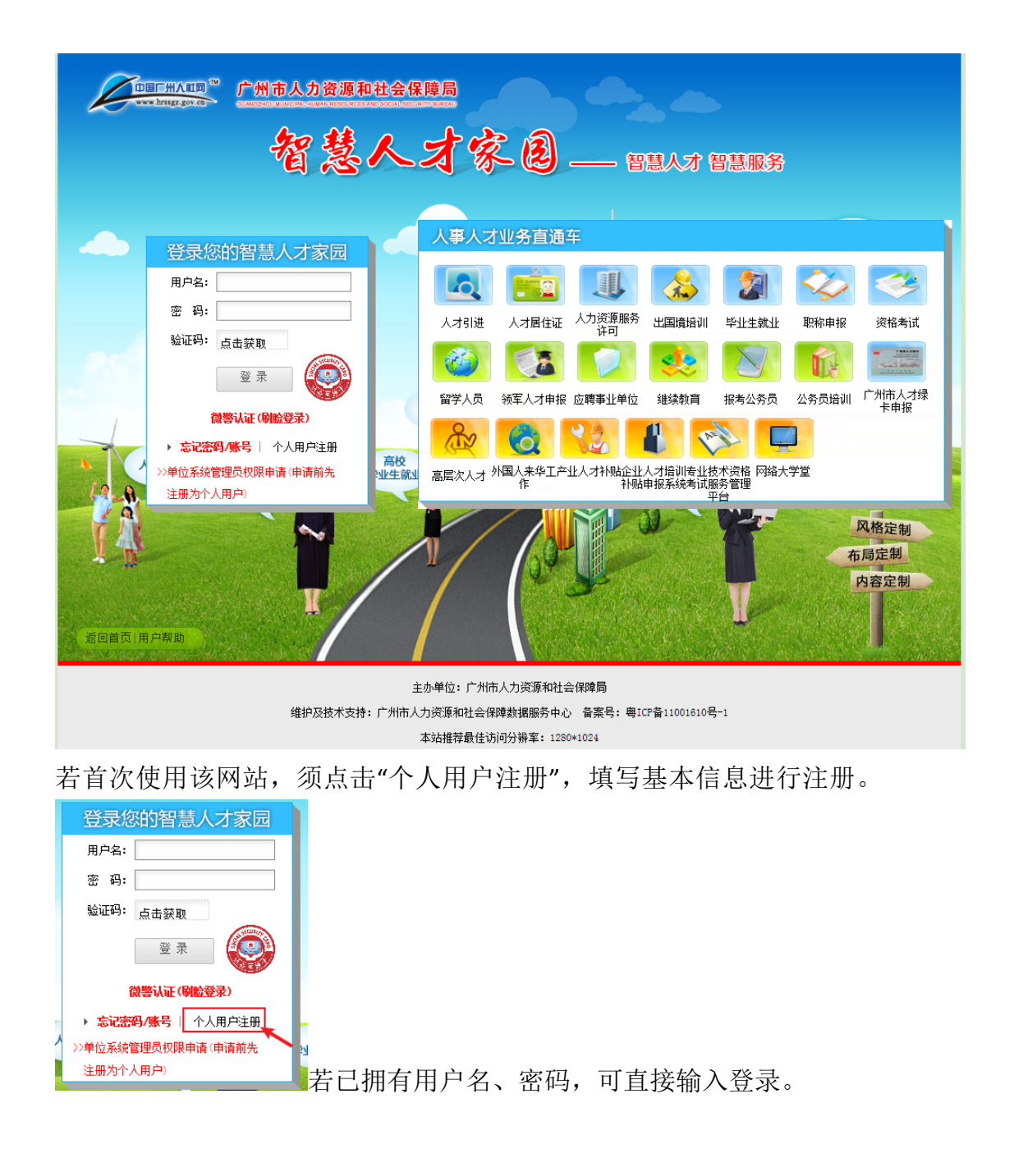

## 二、 添加应用-事业单位招聘系统

进入系统后,建议先根据网站建议使用 IE 浏览器并设置兼容性视图。具体 操作按网站指引提示操作。

| 首页 高斜射控制 消息平台                                                                                                    | ~                                   |                                           |           | 16次共的) 」户<br>执个风格执个 | 使用! 」 P 设 西 同 与<br>心情: 1000 - 1000 - 10000 - 10000 - 1000 - 1000 - 1000 - 1000 - 1000 - 1000 - 1000 - | 20日本の<br>20日本の<br>20日本<br>20日本<br>20日本<br>20日本<br>20日本<br>20日本<br>20日本<br>20日本 |
|----------------------------------------------------------------------------------------------------|-------------------------------------|-------------------------------------------|-----------|---------------------|----------------------------------------------------------------------------------------------------|----------------------------------------------------------------------------------------------------|
| X迎急:           正益头盒           正益头盒           正益头盒           小片类型:           小月/笑型:           小月/笑型:           小月/笑型:           小月/笑型:           小月/笑型:           小月/笑型:           小月/笑型:           小月/笑型:           小川月/笑型:           小人           「小泉笑型」           シン> 単位系統管理员权限申请           上次登录时间:         2021年4月23日 星期五 14:20:59 | 最新消息                                | 已办结事项                                     |           |                     | 智慧.                                                                                                    | <b>公</b><br>人才家园                                                                                                    |
| 🖵 人事电子政务系统应用                                                                                                    |                                     |                                           |           |                     |                                                                                                    |                                                                                                    |
| 全部 综合 其他 常用 最近常用   通道这使用E浏览器并设置兼容性视图。(   2.点击"添加应用",添加相关人事电子政   温馨提示:我局人事人才电子政务系统原对                                                                                                    | 具体操作指引请点<br>务系统应用力理系约<br>外技术支持邮箱hrs | <u>击这里)</u><br>过秋务。<br>ssgz@gzpi.gov.cn,现 | 记修改为: hrs | sgz@gz.gov.c        | : <b>n</b> •                                                                                                    |                                                                                                    |

设置兼容性视图完成后,点击添加应用,勾选"事业单位招聘系统",点击"系统申请",弹出应用系统数申请页面,点击"申请"。

|                                  |              |                  |          | 修改我的门户          | 使用门户设立回导   | 资料修成 汪明 |
|----------------------------------|--------------|------------------|----------|-----------------|------------|---------|
|                                  |              |                  |          |                 |            | No L    |
|                                  |              |                  |          |                 |            |         |
|                                  |              |                  |          |                 |            |         |
|                                  |              |                  |          |                 |            |         |
| 首页 高剑娘的定制 消息平台                   |              |                  |          | -               | A States   |         |
|                                  |              |                  |          | In A call the A |            |         |
|                                  |              |                  |          | <b>换个风格换个</b> 。 | 011: 🚾 🚟 🖻 |         |
| A 用户信息                           | 最新消息         | 已办结事项            |          |                 |            |         |
| <b>欢迎您!</b>                      |              |                  |          |                 |            | 20      |
| 用白米利• 个人                         |              |                  |          |                 |            | 6       |
| m/ xe. TA                        |              |                  |          |                 |            |         |
| 直接装置していた英型                       |              |                  |          |                 | 智慧         | 人才家园    |
| >>> 单位系统管理员权限申请                  |              |                  |          |                 |            |         |
| ト次発売时间・2021年4日23日 星期五 14-20-59   |              |                  |          |                 |            |         |
| 工人豆米加引向, 2021年4月20日 重频五 14:20:00 |              |                  |          |                 |            |         |
| 🖵 人事电子政务系统应用                     |              |                  |          |                 |            |         |
| 全部 综合 其他 常用 最近常用                 |              |                  |          |                 |            |         |
| <b>冷</b> 加应用                     |              |                  |          |                 |            |         |
|                                  |              |                  |          |                 |            |         |
|                                  |              |                  |          |                 |            |         |
|                                  |              |                  |          |                 |            |         |
|                                  |              |                  |          |                 |            |         |
|                                  |              |                  |          |                 |            |         |
| 1.建议使用IE浏览器并设置兼容性视图。(具           | 体操作指引请点击     | 这里)              |          |                 |            |         |
| 2.点击"添加应用",添加相关人事电子政务            | 系统应用办理系统     | 业务。              | - Market |                 |            |         |
| 温馨远示:                            | 12.不文持畸相hrss | gz@gzpi.gov.cn,现 | L1珍成为:hi | rssgz@gz.gov.c  | Πe         |         |

| 申请的应用系统               | t 可访问的应用系统 申请中的应用系统    |                      |                                                                                                  |                  |
|-----------------------|------------------------|----------------------|--------------------------------------------------------------------------------------------------|------------------|
| 口个人数据中心               |                        |                      | 粤系统                                                                                              | _                |
| 系统说明:<br>服务对象:        | 专业技术人员个人数据中心           | 系统说明:<br>服务对象:       | 事业单位招聘系统                                                                                         |                  |
| 10 专业技术人员             | 资格考试服务管理平台             | 0 广州市企业/             | 、才培训(高研班)专项补贴申报查询系统                                                                              |                  |
| 系统说明:<br>服务对象:        | 专业技术人员资格考试服务管理平台       | 系统说明:<br>服务对象:       | 广州市企业人才培训(高研班)专项补贴申报查                                                                            | 向列               |
| D 产业发展和创              | 新人才补贴管理系统              | 😐 <sub>申领广州市</sub> 。 | 才成绩突出企业补贴系统                                                                                      |                  |
| 系统说明:<br>服务对象:        | 产业发展和创新人才补贴管理系统        | 系统说明:<br>服务对象:       | 申领广州市引才成绩突出企业补贴系统                                                                                |                  |
| <mark>Ⅲ</mark> 广州海外(留 | 学)高层次人才"一站式"服务平台       | 🖸 <sub>职称业务申持</sub>  | 运行管理系统                                                                                           |                  |
| 系统说明:<br>服务对象:        | 广州海外(留学)高层次人才"一站式"服务平台 | 系统说明:服务对象:           | 本系统主要为广州市专业技术人员申办职称所用<br>业技术资格评审、确认、认定、证书遗失补发等<br>蓄重、高板、中专、中小学幼儿园四种业务表格<br>中、初8个级别,直报和非直报两种申报渠道。 | , 1<br>业约<br>, 7 |
| 日中小学教师职               | 称评聘信息管理与职称过渡登记系统□      | □ 专业技术人员             | 信息管理系统                                                                                           |                  |
| 系统说明:<br>服务对象:        | 中小学教师职称评聘信息管理与职称过渡登记系统 | 系统说明:<br>服务对象:       | 专业技术人员证书管理系统                                                                                     |                  |
| 日本                    | 考试系統                   | 🛄 高层次人才建             | 系統                                                                                               |                  |

系統申请

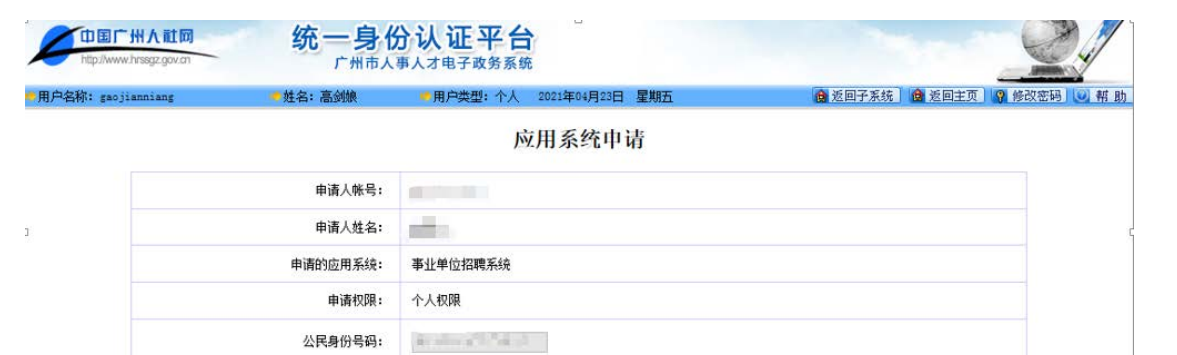

申请

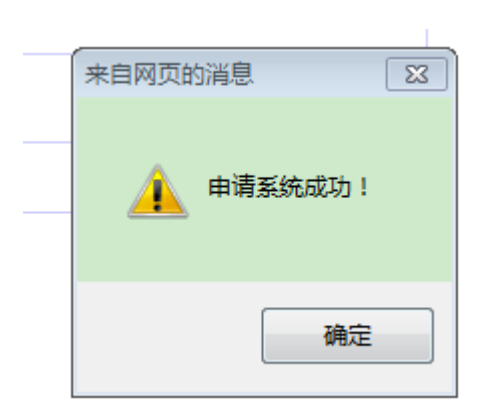

显示系统申请成功后,点击确定。

# 三、 进入事业单位招聘系统,填写基本信息

点击事业单位招聘系统,进入报考系统。点击"上传照片",根据网站要求 上传本人登记照。随后在页面左侧"修改资料"栏填写个人真实详细资料。

|                                                                                                    | 修改我的门户          | 使用门户设置向导 资料修改 注销 |
|----------------------------------------------------------------------------------------------------|-----------------|------------------|
|                                                                                                    | ×               |                  |
|                                                                                                    |                 | States           |
| the second second second second second second second second second second second second second second second s                                                                                                    |                 |                  |
|                                                                                                    |                 | and the second   |
| 首页 高剑娘的定制 消息平台                                                                                                    |                 |                  |
|                                                                                                    |                 |                  |
|                                                                                                    | <b>狭个风稻狭个</b> / |                  |
| Q 用户信息 最新消息 已办结事项                                                                                                    |                 |                  |
|                                                                                                    |                 |                  |
| ○ 次迎您!                                                                                                    |                 |                  |
| ● 用户类型: 个人                                                                                                    |                 |                  |
| 更换头像 <b>切換类型</b>                                                                                                    |                 | 知時人才安同           |
| >>> 单位系统管理员权限由请                                                                                                    |                 | 百息八八家四           |
|                                                                                                    |                 |                  |
| 上次登录时间: 2021年4月23日 星期五 14:36:20                                                                                                    |                 |                  |
| ─────────────────────────────────────                                                                                                    |                 |                  |
|                                                                                                    |                 |                  |
| 全部 综合 其他 常用 最近常用                                                                                                    |                 |                  |
|                                                                                                    |                 |                  |
|                                                                                                    |                 |                  |
| 事业单位招聘系统 添加应用                                                                                                    |                 |                  |
|                                                                                                    |                 |                  |
|                                                                                                    |                 |                  |
|                                                                                                    |                 |                  |
|                                                                                                    |                 |                  |
|                                                                                                    |                 |                  |
| 产型主家小菜体 1 名人罗切釉发绒                                                                                                    |                 |                  |
| 「「日本語」「加川事」」「日本のの公开目示な知                                                                                                    |                 |                  |
| 网上派名                                                                                                    |                 |                  |
| 2021年4月23日   帮助   报名流程   帐号管理   返回门户   注销                                                                                                    |                 |                  |
| 用户登陆信息 💦 个人消息                                                                                                    |                 |                  |
| 姓名                                                                                                    |                 |                  |
| 登陆时 14:51:25                                                                                                    |                 |                  |
| 曰: 个人消息                                                                                                    |                 |                  |
| 返回系统主页                                                                                                    |                 |                  |
| 成绩查询                                                                                                    |                 |                  |
| 修改资料                                                                                                    |                 |                  |
| L110%万 日本 100 日本 100 日 |                 |                  |
| 引起至時及版目                                                                                                    |                 |                  |
| 职位缴费情况查询                                                                                                    |                 |                  |
| 打印报名表/准考证                                                                                                    |                 | 欢迎豊陆系统           |
| 戰那指与洞思<br>历史职位报考情况查询                                                                                                    |                 |                  |
| 修改密码和密码提示                                                                                                    |                 |                  |
|                                                                                                    |                 |                  |
|                                                                                                    |                 |                  |
|                                                                                                    |                 |                  |
|                                                                                                    |                 |                  |
|                                                                                                    |                 | ☆ 返回顶部           |

主办单位:广州市人力资源和社会保障局 维护及技术支持:广州市人力资源和社会保障信息中心 备案号:粤ICP备11001610号

rsj.gz.gov.ci

| WWW.hrsgz.gov.en                                                                                                    | <b>州市事业单位人员公开招聘系统</b><br>网上报名                                                                                                    |
|----------------------------------------------------------------------------------------------------|----------------------------------------------------------------------------------------------------|
| 2021年4月23日                                                                                                    | 帮助   报名流程   帙号管理   返回门户   注销                                                                                                    |
| 用户登陆信息<br>姓名:<br>登陆时<br>间: 14:51:25                                                                                 | 图片上传/修改                                                                                                    |
| 返回系统主页<br>成绩查询<br>修改资料<br>上核照片<br>职位查询及报名<br>职位发考情况查询<br>职位接考情况查询<br>打印保备表/准考证<br>最新招考消息<br>历史职位经考情况查询<br>修改密码和密码提示 | 示例照片<br>潮热 接览 "照片文件<br>说明:<br>四 照片预约<br>四 照片预约<br>2 (样式:256 页)<br>文件大小:20K内<br>注<br>:<br>1.照片约约和长着。一致内的报名资料不予审批。<br>2.照片的提文只对出来直接和资料不完的职位报考记录生效;审核同意、审核不同意或用人单位在查看的即位报考记录并不是现分。<br>3.上信的照片公须清晰,不变形,背景为纯色,请不要使用其它照片或视频的截逐制作上传照<br>片,正确信式如左图示例照片 样式。<br> |
|                                                                                                    |                                                                                                    |

| 基本情况:          |                    |                               |
|----------------|--------------------|-------------------------------|
| 姓 名:           | 2.8                | 性别: 〇男 〇女 身份证号: 身份证号码不能修改     |
| 民族: 译          | 『选择民族 ✔ 出生日        | 期: 请选择 *格式为1980-01-01         |
| 婚姻状况: 〇        | )未婚 ○已婚 ○丧偶 ○离婚    |                               |
| 籍 贯:           |                    | *省、市、区(县)                     |
| 生源地:           |                    | *省、市、区(县)                     |
| 户籍: 译          | §选择户籍 > 戸籍地        | *省、市、区(县)                     |
| 健康情况:          |                    |                               |
| 身高:            | cm                 | 体重: kg                        |
|                |                    | 视力*按5.1标准填写                   |
| 左眼裸眼视力         | 0.0 左眼矫正视力 0.0     | 右眼裸眼视力 0.0 右眼矫正视力 0.0         |
| 学习情况:          |                    |                               |
| 学历:            | 请选择学历 🗸            | 政治面貌: 请选择政治面貌 ∨               |
| 学位:            | 请选择学位 🗸            | 毕业证号: *无毕业证号的请填00000          |
| 毕业院校:          |                    | *请填写具体毕业院系的全称                 |
| 毕业时间:          |                    | 请选择                           |
| 专业类别:          | 请选择专业类别 🗸          |                               |
| 详细专业:          |                    | *详细专业将作为资格复核的依据,不作为网上自动审核的条件。 |
| 外语语种:          | 请选择外语语种 🗸          | 外语水平: 请选择外语水平 ✔               |
| 通讯情况:          |                    |                               |
| 现住所:           |                    |                               |
| 家庭地址:          |                    |                               |
| Email地址:       |                    |                               |
| 联系电话:          |                    | *请写明地区的区号,如:010-12345678      |
| 移动电话:          |                    | *请填写移动电话(不要超过20个字符)           |
| *INT XXXX BALL | 生与在职人员请分别填写。应屈毕业生很 | 原按照括号中内容值写.                   |

## 四、 职位报考

基本资料填写完成后,点击页面左侧的"职位查询及报名",页面弹出报考

# 职位列表,选择"广州市社会科学院 2021 年第一次公考招聘工作人员"——"我 要报名"。(注意:请务必在报名结束时间之前完成报考!)

|                       | 出生主心前位人员公寓权障多效                                 |                     |                     |        |
|-----------------------|------------------------------------------------|---------------------|---------------------|--------|
| WWW.hrssgz.gov.co     | 川川寺山宇也入具公介自病恐犯                                 |                     |                     |        |
| 2021年4月22日            |                                                |                     |                     |        |
| 2021年4月23日            | 帮助   擬名流程   账号管理   返回 ]户   汪讷                  |                     |                     |        |
| 月户登陆信息.               | 职位查询报名                                         |                     |                     |        |
| 姓名:                   |                                                |                     |                     |        |
| 登陆时间. 14:39:41        | 报考进度:选择招考项目->选择职位->查看职位详细信息->填写报考基本资料-         | >填写报考详细资料->保存完      | 或报考此职位              |        |
| [ei].                 | 🖃 功能说明                                         |                     |                     |        |
| 反回系统主页                | 通过本功能可以选择招考项目来查看报考职位。                          |                     |                     |        |
| 成绩查询                  | [返回主页]                                         |                     |                     |        |
| <b>参</b> 改资料          | 「返回工べ」 招客项目                                    | 报名开始时间              | 报名结束时间              | 操作     |
| L 传照片<br>19位香润及据复     | 广州市社会科学院2021年第一次公开招聘工作人员                       | 2021-04-22 09:00:00 | 2021-04-28 17:00:00 | [我要报考] |
| R位报考情况查询              |                                                |                     |                     | -      |
| 限位繳費情况查询              | 1、广州市社会科学院2021年第一次公开招聘工作人员公告                   |                     |                     |        |
| 丁印报名表/准考证             | 共青团广州市委直属事业单位2021年第一次公开招聘事业编制人员                | 2021-03-11 09:00:00 | 2021-03-15 17:00:00 | [查 看]  |
| 最新招考消息<br>国中即位据考博·P查询 |                                                |                     |                     |        |
| 修改密码和密码提示             | 1、共有团)州市安直属争业单位2021年第一次公开招聘争业编制人员公告            | 2020-12-25-00-00-00 | 2021-01-01 22-50-50 | [本 王]  |
|                       | 月一州城市职业子院2020年第一次公开招聘工作大员<br>相关文件,             | 2020-12-23 09:00:00 | 2021-01-01 23:59:59 | [五 名]  |
|                       | 1、广州城市职业学院2020年第一次公开招聘工作人员公告                   |                     |                     |        |
|                       | 广州市科学技术协会直属事业单位-广州科技贸易职业学院2020年第一次公<br>开设建工作人员 | 2020-09-30 00:00:00 | 2020-10-10 23:59:59 | [查看]   |
|                       | 相关文件:                                          |                     |                     |        |
|                       | 1、广州市科学技术协会直属事业单位-广州科技贸易职业学院2020年第一次           | 公开招聘工作人员公告          |                     |        |
|                       | 广州市政务服务数据管理局直属事业单位2020年公开招聘人员                  | 2020-08-27 09:00:00 | 2020-08-31 17:00:00 | [查 看]  |
|                       |                                                |                     |                     |        |
|                       | 1、)州市政务政务数据管理局且属争业单位2020年公开招聘人员公告              |                     |                     | (+ = ) |
|                       | )州巾杠会科子院2020年第三次公开招聘工作人员                       | 2020-08-14 09:00:00 | 2020-08-18 17:00:00 | [登 宿]  |
|                       | 1、广州市社会科学院2020年第三次公开招聘工作人员公告                   |                     |                     |        |
|                       | 广州市教育系统事业单位2020年第一次公开招聘教师                      | 2020-08-10 09:00:00 | 2020-08-12 17:00:00 | [查 看]  |
|                       | 相关文件:                                          |                     |                     |        |
|                       | 1、广州市教育系统事业单位2020年第一次公开招聘教师公告                  |                     |                     |        |
|                       | 广州市人力资源和社会保障局直属事业单位2020年第一次公开招聘事业编             | 0000 00 10 00.00.00 | 0000 00 10 17:00:00 | r      |

|                                             | 沛事业单位                                             | 之人。                          | 司公开招                                     | 周系                | <del>第</del>                                                                |                                                                         |                       |                |
|---------------------------------------------|---------------------------------------------------|------------------------------|------------------------------------------|-------------------|-----------------------------------------------------------------------------|-------------------------------------------------------------------------|-----------------------|----------------|
|                                             |                                                   |                              | [RE                                      | 1-3122            | ź                                                                           |                                                                         |                       |                |
| 2021年4月23日                                  | 帮助   报名流程   帐                                     | 9管理   j                      | <b>返回门户</b>   注销                         |                   |                                                                             |                                                                         |                       |                |
| 用户登陆信息<br>姓名:                               | 职位查                                               | 询报名                          |                                          |                   |                                                                             |                                                                         |                       |                |
| 登陆时<br>间:<br>超回系统主页                         | <b>报考进度:</b> 选择招考项制<br>曰 功能说明<br>通过本功能可以 查<br>细信自 | -> <mark>选择耶</mark><br>间各 职位 | <b>?位-&gt;查看</b> 职位详细<br>的基本情况。填写 /      | 信息->填写<br>'主管部门'' | 报考基本资料>场<br>、"招考单位"等                                                        | 写报考详细资料->保存完成报<br>、文本框,可以对指定 职位进行                                       | 皆此职位<br>叟索,点击         | 7 列表 其他连接查看更多详 |
| 加張宣明<br>修改资料<br>上传照片<br>职位查询及报名             | 搜 索<br>招考项目: 广州市社:                                | 会科学院20                       | 21年第一次公开招聘                               | 工作人员              |                                                                             | ~                                                                       |                       |                |
| 期位报考情况查询<br>职位缴费情况查询<br>打印报名表/准考证<br>最新招考演員 | 单位代码:<br>主管部门:<br>招考岗位:                           |                              | 职位代码:<br>招考单位:<br>专业要求:                  |                   |                                                                             |                                                                         |                       |                |
| 历史职位报考情况查询<br>修改密码和密码提示                     | 学 历: 请选择                                          | ✔ 学                          | 位 : 请选择 🗸                                | 搜索                | 重新搜索                                                                        |                                                                         |                       |                |
|                                             | 主管部门 招考单位                                         | 职位代码                         | 招考岗位                                     | 招考人数              |                                                                             | 专业要求                                                                    | 缴费状态                  | 操作             |
|                                             | 广州市社会<br>科学院<br>[7057]                            | 27566                        | (1-1)经济及管理<br>类研究岗位【专业技<br>术十级岗位及以<br>下】 | 3 /               | 里论经济学(研究生,<br>A0202),管理科学与<br>及管理(研究生,A12<br>A120301)                       | A0201),应用经济学(研究生,<br>工程(研究生,A120101),技术经济<br>20204),农业经济管理(研究生,         | 作 接受缴<br>费            | [查看职位详细信息及报考]  |
|                                             |                                                   | 27567                        | (1-2)政治类研究<br>岗位【专业技术十级<br>岗位及以下】        | 1 4               | 马克思主义哲学(研究<br>圭, A010102),科学<br>圭, A030203),马克<br>A030501),马克思主<br>A030503) | 8生,A010101),中国哲学(研究<br>社会主义与国际共产主义运动(研究<br>思主义基本原理(研究生,<br>2)中国化研究(研究生, | <sup>記</sup> 接受缴<br>费 | [查看职位详细信息及报考]  |
|                                             |                                                   |                              |                                          |                   |                                                                             | 首                                                                       | 页 上一页                 | 下一页 未页 第1页/共1页 |

进入页面后,根据本人想要报考的岗位点击对应的右侧蓝字"查看职位详细信息及报考"。

| 识位详细信息 |                                                           |                      |                                |
|--------|-----------------------------------------------------------|----------------------|--------------------------------|
| 职位基本信息 |                                                           |                      |                                |
| 职位代码:  | 27566                                                     |                      |                                |
| 主管部门:  | 广州市社会科学院                                                  | 招考单位:                | 广州市社会科学院                       |
| 招考岗位:  | (1-1)经济及管理类研究岗位【专业技术十级岗位及以下】                              | 招考人数:                | 3                              |
| 职位报考费: | 0                                                         | 是否需上传附件:             | 否                              |
| 职位说明:  |                                                           |                      |                                |
| 备注:    |                                                           |                      |                                |
|        |                                                           |                      |                                |
| 职位要求信息 |                                                           |                      |                                |
| 招考对象:  | 不限                                                        |                      |                                |
| 专业要求:  | 理论经济学(研究生,A0201),应用经济学(研究<br>A120204),农业经济管理(研究生,A120301) | 8生 , A0202),管理科<br>) | 科学与工程(研究生,A120101),技术经济及管理(研究) |
| 学历:    | 研究生毕业                                                     | 学位:                  | 博士                             |
| 政治面貌:  | 不限                                                        | 年龄:                  | 45周岁以下                         |
| 其他要求:  | 博士研究生,博士                                                  |                      |                                |
|        |                                                           |                      |                                |
| 职位时间安排 |                                                           |                      |                                |
|        |                                                           |                      |                                |

进入页面后,可了解职位基本信息、职位要求信息、职位时间安排等详细 信息,然后点击"报考此职位"。在弹出的页面如实填写相关信息,点击"报考该 职位"。

报名完成后,考生可在页面左侧"职位报考情况查询"随时查询报考情况。

| 2021年4月23日                                  | □ 帮助 □ 报名流程 □ 帐号                          | 管理   返回门户   注销                                                    |                          |                                    |             |
|---------------------------------------------|-------------------------------------------|-------------------------------------------------------------------|--------------------------|------------------------------------|-------------|
| 用户登陆信息. 姓名:                                 | 考生                                        | 报名                                                                |                          |                                    | 第一步(填写报考基本资 |
| 登陆时<br>间:<br>超回系统主页<br>成绩查询<br>修改资料<br>上传照片 | 报考进度:选择招考项目<br>回功能说明<br>请行细阅读相关提示<br>职位信息 | ->选择职位->查看职位详细信息-> <mark>填写报考基</mark><br>5.根据考生本人情况,选择相关的项目填写,并且确 | 本资料->考生报名复<br>触乐所选择的内容是完 | 第二步->保存完成很考此职位<br>8全符合自己的实际情况,否则后果 | 自负!         |
| 取位查询及报名<br>取位报考情况查询<br>职位缴费情况查询             | 职位基本信息                                    |                                                                   |                          |                                    |             |
| 打印报名表/准考证                                   | 职位代码:                                     | 27566                                                             |                          |                                    |             |
| 載新招考消息<br>历史职位报考情况查询                        | 主管部门:                                     | 广州市社会科学院                                                          | 招考单位:                    | 广州市社会科学院                           |             |
| 修改密码和密码提示                                   | 招考岗位:                                     | (1-1)经济及管理类研究岗位【专业技术十<br>级岗位及以下】                                  | 招考人数:                    | 3                                  |             |
|                                             | 职位报考费:                                    | 0                                                                 | 是否需上传附件:                 | 否                                  |             |
|                                             | 职位说明:                                     |                                                                   |                          |                                    |             |
|                                             |                                           |                                                                   |                          |                                    |             |

请各位考生在报考成功后及时进入系统查看报考情况,并及时进入广州市社 会科学院官网信息公开栏: <u>http://www.gzass.gd.cn/gzsky/channels/4.html</u> 关注查 看应聘相关通知。